# USER GUIDE FOR SUBMISSION OF ARTS ENTERTAINMENT CLASSIFICATION APPLICATION FOR PUBLIC ENTERTAINMENT LICENSEES

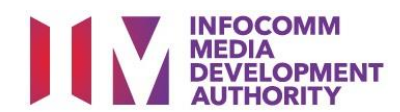

| CONT | CONTENT                                                                        |         |
|------|--------------------------------------------------------------------------------|---------|
| 1.   | Arts Entertainment Classification Application                                  | 3 - 5   |
| 2.   | Submission of Arts Entertainment Classification Application                    | 6 - 20  |
| 3.   | Retrieving Arts Entertainment Classification Application for Online Payment of | 21 - 24 |
|      | Outstanding Fee                                                                |         |

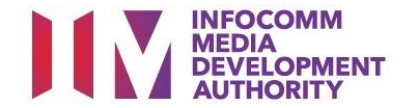

## ARTS ENTERTAINMENT CLASSIFICATION APPLICATION

## Classification of Arts Entertainment Provided Under Public Entertainment Licences

Arts Entertainment (AE) includes performances of music, singing or dancing, pop/rock concerts, plays, musicals, stand-up comedies, dance performances, play and poetry-readings and art exhibitions including photography exhibitions and installations.

Public Entertainment (PE) licensees **must** ensure that any AE held within their premises or at ad-hoc public entertainment events is classified by IMDA, unless exempted (please click the AEC Submission Guidelines link on the "Classification Services" page for details on the exemptions from classification).

## Arts Entertainment Classification Application Requirements

- Only PE licensees who provide AE within their premises or ad-hoc events are required to apply for Arts Entertainment Classification (AEC). The PE licensee must be the applicant for the AEC application and ensure that a PE Licence from the Singapore Police Force has been obtained or applied for before submitting an AEC application.
- The AEC application must be submitted personally by the PE Licensee, or through a filer vide the personal particulars of the PE licensee.

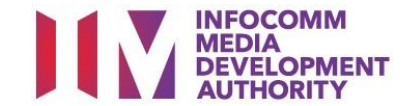

- The AEC application should be submitted **at least 2 months** before the date of the event to allow sufficient time for processing. Applicants can refer to the Submission Guidelines to facilitate the submission of an AEC application.
- Event organisers do not need to apply for AEC if they have obtained an Arts Entertainment Licence (AEL) from IMDA. The table below is a guide on the licensing requirements based on the type of entertainment provided during an event:

|                                 | Licensing      |                                     |
|---------------------------------|----------------|-------------------------------------|
| Event Type                      | Requirement(s) | Application Website                 |
| PE events with AE elements      | PEL and AEC    | PEL: https://www.gobusiness.gov.sg  |
|                                 |                | AEC: https://imdaonline.imda.gov.sg |
| PE events with only PE elements | PEL            | https://www.gobusiness.gov.sg       |
| AE events                       | AEL            | https://www.gobusiness.gov.sg       |

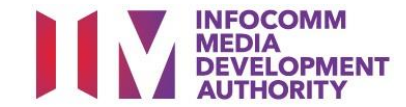

## Arts Entertainment Classification Fee and Service Standards

- The classification fee payable is \$\$30 and is to be made upon submission of an application.
- IMDA will process applications within 20 working days from receipt of complete information. Each application will be issued with a classification certificate. The certificate is valid for the event period applied for.

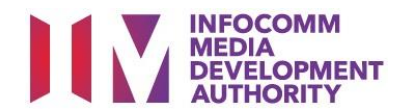

## SUBMISSION OF ARTS ENTERTAINMENT CLASSIFICATION APPLICATION

#### Step 1. Select the e-service

- (i) Access the website <u>https://imdaonline.imda.gov.sg</u> for submission of an AEC application.
- (ii) Under the "Classification Services" tab, click on "Apply for Arts Entertainment Classification".

| , 三、 Classification Services<br>自- 自                                                                                                    | Business Licence Services                                                                                                    |
|----------------------------------------------------------------------------------------------------|----------------------------------------------------------------------------------------------------|
| ARTS ENTERTAINMENT CLASSIFICATION FOR<br>CAT 1 OR AD-HOC PUBLIC ENTERTAINMENT<br>LICENCE<br>FILM CLASSIFICATION FOR PUBLIC EXHIBITION<br>FILM CLASSIFICATION FOR DISTRIBUTION<br>FILM CLASSIFICATION FOR PUBLIC EXHIBITION<br>- NON PROFIT* | Arts Entertainment Classification for Cat 1 or Ad-hoc Public<br>Intertainment Licence                                                      |
| FILM CLASSIFICATION FOR DISTRIBUTION - A                                                                                                    | Apply for Arts Entertainment Classification                                                                                                |
| REGISTERED CONTENT ASSESSOR (RCA)<br>SUBMISSIONS                                                                                                    | or Category 1 or Ad-hoc Public Entertainment Licence holders or applicants to submit their Arts<br>ntertainment events for classification. |
| VIDEO GAME CLASSIFICATION                                                                                                    |                                                                                                    |
| PUBLICATION SUBMISSION                                                                                                    |                                                                                                    |
| v                                                                                                    | /iew Event Status / Details                                                                                                    |
| Ti                                                                                                    | o enquire about the event details, make payment for the classification fee or print the classification ertificate.                         |

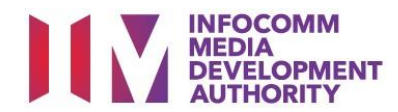

#### Step 2. SingPass / CorpPass Login

| HOME / LOGIN<br>Login         |                                                                                                    |
|-------------------------------|----------------------------------------------------------------------------------------------------|
| FOR INDIVIDUAL LOGIN SingPass | FOR ORGANISATION LOGIN CorpPass Register for Organisation Account                                                                                                    |
|                               | If your company does not have CorpPass, you may sign-up at www.corppass.gov.sg. [2] Please note that once any user from your company has logged in using CorpPass, all subsequent access to certain IMDA's digital services from your company can only be made using CorpPass. |

#### Step 3. Create new submission

Click on "Create New Submission".

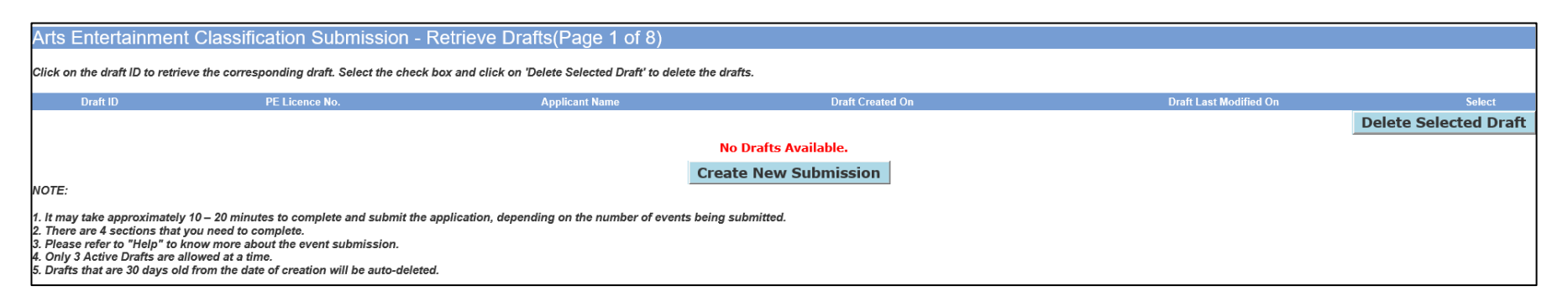

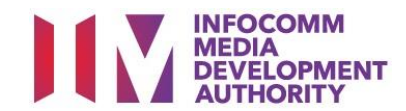

#### Step 4. Select Applicant Type

- If you are a filer, select "as a filer authorized to submit on behalf of my client/organization" and click on "Proceed".
- If you are the PE licensee, select "for my business/company/organization" and click on "Proceed".

| Arts Entertainment Classification Submission - Tell us about yourself (Page 2 of 8) |
|-------------------------------------------------------------------------------------|
|                                                                                     |
| Fields marked with * are mandatory                                                  |
| I am applying :                                                                     |
| ●as a filer authorized to submit on behalf of my client/organization                |
| Ofor my business/company/organization                                               |
| Proceed Back Clear                                                                  |

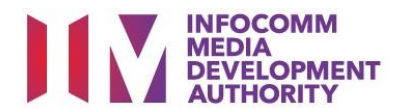

Step 5a. Complete Filer Information (only if you had selected "as a filer authorized to submit on behalf of my client/organization")

- (i) The mandatory fields are marked with an asterisk (\*) i.e. gender, salutation, name, designation, mobile number and email address.
- (ii) Complete the rest of the fields where applicable. Click on "Next".

| Arts Entertainment C                                                              | lassification Submission - Filer Information (Page 3 of 8)                             |
|-----------------------------------------------------------------------------------|----------------------------------------------------------------------------------------|
| (Particulars of the staff/member of a profe<br>Fields marked with * are mandatory | essional firm or a representative authorized by the applicant to make the application) |
| Filer Information Use MyInfo                                                      | Details                                                                                |
| ID Type<br>ID No.<br>Gender *<br>Salutation *<br>Name *<br>Designation *          | NRIC No V<br>Male V<br>Mr. V                                                           |
| Contact Details                                                                   |                                                                                        |
| Home No.                                                                          |                                                                                        |
| Mobile No. *                                                                      |                                                                                        |
| Office No.                                                                        |                                                                                        |
| Fax No.                                                                           |                                                                                        |
| Email Address *                                                                   |                                                                                        |
|                                                                                   | Back Next                                                                              |
|                                                                                   |                                                                                        |

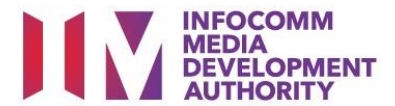

#### **Step 5b. Complete Applicant Information** (continue from page 2 if you had selected "for my business/company/organization")

- (i) The mandatory fields are marked with an asterisk (\*) i.e. ID number, gender, salutation, name, mobile number, email address, block number, street name and postal code.
- (ii) Complete the rest of the fields where applicable. Click on "Next".

| Arts Entertainment Classification Sub                                                              | mission - Applicant Information (Page 4 of 8)        |
|----------------------------------------------------------------------------------------------------|------------------------------------------------------|
| (Particulars of the applicant should be filled in this page)<br>Fields marked with * are mandatory |                                                      |
| Applicant Details                                                                                  |                                                      |
| ID Type                                                                                            |                                                      |
| ID No *                                                                                            |                                                      |
| Gender *                                                                                           |                                                      |
| Salutation *                                                                                       | Mr. V                                                |
| Name *                                                                                             |                                                      |
| Date of Birth                                                                                      |                                                      |
| Nationality                                                                                        | SINGAPORE CITIZEN                                    |
| Name of Company                                                                                    |                                                      |
| Contact Details                                                                                    |                                                      |
| Home No.                                                                                           |                                                      |
| Mobile No. *                                                                                       | 88889999                                             |
| Office No.                                                                                         |                                                      |
| Fax No.                                                                                            |                                                      |
| Email Address *                                                                                    |                                                      |
| (Fill in the mailing address of the applicant for IMDA to send letters, if requi                   | ired)                                                |
| Mailing Address                                                                                    |                                                      |
| Address Type                                                                                       | Formatted V                                          |
| Block No.*                                                                                         |                                                      |
| Street Name *                                                                                      |                                                      |
| Floor No./Unit No.                                                                                 | - E.g: #05-01, Key in 05 in Floor No, 01 in Unit No. |
| Building Name                                                                                      |                                                      |
| Postal Code *                                                                                      |                                                      |
|                                                                                                    | Back Next Save Clear Go to Drafts                    |

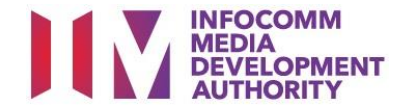

#### **Step 6. Complete Public Entertainment Licence Information**

#### PE Licence Details

- PE Licence Type is auto-populated as "Adhoc" if login was via SingPass.
- PE Licence Type has dropdown with 2 options "Adhoc" & "Category 1 Establishment" if login was via CorpPass.

#### Address of Establishment or Event Venue

- (i) The mandatory fields are marked with an asterisk (\*) i.e. block number, street name and postal code based on the event venue as in the Public Entertainment Licence.
- (ii) Complete the rest of the fields where applicable. Click on "Next".

| Arts Entertainment Classification Submission - PE Licence Informatio                                              | n (Page 5 of 8) |                      |                                |                                                    |
|----------------------------------------------------------------------------------------------------|-----------------|----------------------|--------------------------------|----------------------------------------------------|
| (Particulars of the Public Entertainment Licence pending issuance or issued by SPF should be filled in this page) |                 |                      |                                |                                                    |
| Fields marked with * are mandatory                                                                                |                 |                      |                                |                                                    |
| PE Licence Details                                                                                                |                 |                      |                                |                                                    |
| PE Licence No                                                                                                    |                 | ]                    |                                |                                                    |
| PE Licence Type *                                                                                                 | Adhoc           | $\checkmark$         |                                |                                                    |
| UEN No. under which PE Licence is registered                                                                      |                 | Mandatory if PE Lice | nce Type is "Category 1 Establ | ishment"                                           |
| Name of the Category 1 Public Entertainment Licensed Establishment                                                |                 | Mandatory if PE Lice | nce Type is "Category 1 Establ | ishment"                                           |
| PE Licence Start Date                                                                                             | 1†2             | -                    |                                |                                                    |
| PE Licence End Date                                                                                               | [1†2]           |                      |                                |                                                    |
|                                                                                                    |                 |                      |                                |                                                    |
| Contact Details                                                                                                   |                 |                      |                                |                                                    |
| Office No.                                                                                                    |                 |                      |                                |                                                    |
| Fax No.                                                                                                    |                 |                      |                                |                                                    |
| (Fill in the address under which Public Entertainment Licence has been applied/registered)                        |                 |                      |                                |                                                    |
| Address of Establishment or Event Venue (as in the Public Entertainment Licence)                                  |                 |                      |                                |                                                    |
| Address Type                                                                                                    | Formatted V     |                      |                                |                                                    |
| Block No.*                                                                                                    |                 |                      |                                |                                                    |
| Street Name *                                                                                                    |                 |                      |                                |                                                    |
| Floor No./Unit No.                                                                                                | -               |                      |                                | E.g: #05-01, Key in 05 in Floor No, 01 in Unit No. |
| Building Name                                                                                                    |                 |                      |                                |                                                    |
| Postal Code *                                                                                                    |                 |                      |                                |                                                    |
| В                                                                                                    | ack Next Sa     | ave Clear            | Go to Drafts                   |                                                    |

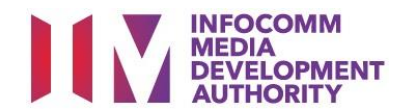

#### Step 7. Complete Event Details

- (i) The mandatory fields are marked with an asterisk (\*) i.e. event type, event sub type, language code, event title and event description. Complete the rest of the fields where applicable.
- (ii) Click on the "Event Date and Time" tab to proceed to next page.

| Arts Entertainment Classification Submission - Add Event (Page 6 of 8)                                                                                                    |                                                                                   |                                                                               |                   |                      |  |  |  |  |
|----------------------------------------------------------------------------------------------------|-----------------------------------------------------------------------------------|-------------------------------------------------------------------------------|-------------------|----------------------|--|--|--|--|
| Fields marked with * are mandatory<br>Click 'Add Events' button below to add the events to the list. Events added will be saved as a draft. You can also save the partially keyed in details using 'Save' option. If required, applicant / filer can update the added event, before application submission. Click 'Go to Drafts' button to visit the 'Draft' page.<br>Back Add Events Go To Event List Save Go to Draft |                                                                                   |                                                                               |                   |                      |  |  |  |  |
| EVENT DETAILS                                                                                                    | EVENT DATE AND TIME                                                               | VENUE                                                                         | PERFORMER DETAILS | SUPPORTING DOCUMENTS |  |  |  |  |
| (Fill in the events conducted under the Public Entertainment Licence.)                                                                                                    |                                                                                   |                                                                               |                   |                      |  |  |  |  |
|                                                                                                    |                                                                                   | EVENT DETAILS                                                                 |                   |                      |  |  |  |  |
| Event Type*<br>Event Sub Type*<br>Event Sub-Type Description<br>Language Code*                                                                                                    | Variety Show V<br>V1 - LIVE MUSIC & SINGING / DANCING V<br>English V<br>English V | Event Sub-Type Description is mandatory if Event Sub Type is                  | s 'Others'        |                      |  |  |  |  |
| Event Title*                                                                                                    | Enguso                                                                            | Language Description is manostory if Language Code is 'Uth                    | <i>us</i>         |                      |  |  |  |  |
|                                                                                                    | Following special characters are not allowed : " < ", " > ", "                    | 1932 Characters Left<br>& ", " ( ", " ) ", " { ", " } "," # "," % " and " ; " |                   |                      |  |  |  |  |

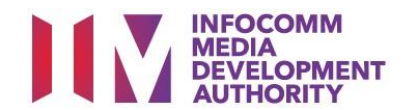

#### Step 8. Complete Event Date and Time

- (i) Select event start date and end date by clicking on the calendar icon.
- (ii) Enter start time and end time using 12-hr format, with ":" (colon) as the separator (e.g. 11:00pm instead of 2300). Select "AM" or "PM" accordingly.
- (iii) Click on "Add More Event Timings" to add more timings.
- (iv) Click on the "Venue" tab to proceed to the next page.

| Arts Entertainment Classification Submission - Add Event (Page 6 of 8)                                                                                                    |                                                                                  |                    |                   |                                |  |  |  |  |  |
|----------------------------------------------------------------------------------------------------|----------------------------------------------------------------------------------|--------------------|-------------------|--------------------------------|--|--|--|--|--|
| Fields marked with * are mandatory<br>Cicke X dof Events' button below to add the events to the list.Events added will be saved as a draft. You can also save the partially keyed in details using 'Save' option. If required, applicant / filer can update the added event, before application submission. Click 'Go to Drafts' button to visit the 'Draft' page. |                                                                                  |                    |                   |                                |  |  |  |  |  |
|                                                                                                    |                                                                                  |                    | Back Add Events   | Go To Event List Save Go to Dr |  |  |  |  |  |
| EVENT DETAILS                                                                                                    | EVENT DATE AND TIME                                                              | VENUE              | PERFORMER DETAILS | SUPPORTING DOCUMENTS           |  |  |  |  |  |
| (Atleast one event date and time should be provided for the event. Click<br>Please enter Event Timing as HH:MM (eg: Time From 07:00AM, Time To                                                                                                    | k 'Add More Event Timings' button to add more than 1 event timings)<br>10:30PM). |                    |                   |                                |  |  |  |  |  |
| Event Date and Time                                                                                                    |                                                                                  |                    |                   |                                |  |  |  |  |  |
| Date From*                                                                                                    | 28/02/2020                                                                       | Time From (HH:MM)* | 09:00 AM 🗸        |                                |  |  |  |  |  |
| Date To*                                                                                                    | 28/02/2020                                                                       | Time To (HH:MM)*   | 11:00 PM 🗸        |                                |  |  |  |  |  |
| Add More Event Timings Clear                                                                                                    |                                                                                  |                    |                   |                                |  |  |  |  |  |

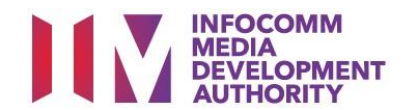

#### Step 9. Complete Venue details

- (i) The mandatory fields are marked with an asterisk (\*) i.e. block number, street name, postal code, expected crowd size and admission fee/seat price. Complete the rest of the fields where applicable.
- (ii) Click on the "Performer Details" tab to proceed to the next page.

| Arts Entertainment Classification Submission - Add Event (Page 6 of 8)                                                                                                    |                                                           |                                                    |                |            |                  |      |             |  |
|----------------------------------------------------------------------------------------------------|-----------------------------------------------------------|----------------------------------------------------|----------------|------------|------------------|------|-------------|--|
| Fields marked with * are mandatory<br>Fields marked with events of the list.Events added will be saved as a draft. You can also save the partially keyed in details using 'Save' option. If required, applicant / filer can update the added event, before application submission. Click 'Go to Drafts' button to visit the 'Draft' page. |                                                           |                                                    |                |            |                  |      |             |  |
|                                                                                                    |                                                           |                                                    | Back           | Add Events | Go To Event List | Save | Go to Draft |  |
| EVENT DETAILS                                                                                                    | EVENT DATE AND TIME                                       | VENUE                                              | PERFORMER DETA | ILS        | SUPPORTIN        |      | ENTS        |  |
| (Fill in the Venue Details below. If the venue address is not an formatted                                                                                                    | address, choose Address Type as 'Unformatted')            |                                                    |                |            |                  |      |             |  |
|                                                                                                    |                                                           | VENUE ADDRESS                                      |                |            |                  |      |             |  |
| Address Type                                                                                                    | Formatted V                                               |                                                    |                |            |                  |      |             |  |
| Block No.*                                                                                                    |                                                           |                                                    |                |            |                  |      |             |  |
| Street Name*                                                                                                    |                                                           |                                                    |                |            |                  |      |             |  |
| Floor No./Unit No.                                                                                                    | -                                                         | E.g: #05-01, Key in 05 in Floor No, 01 in Unit No. |                |            |                  |      |             |  |
| Building Name                                                                                                    |                                                           |                                                    |                |            |                  |      |             |  |
| Postal Code*                                                                                                    |                                                           |                                                    |                |            |                  |      |             |  |
| Capacity                                                                                                    |                                                           |                                                    |                |            |                  |      |             |  |
| Indoor or Outdoor                                                                                                    | Indoor Event V                                            |                                                    |                |            |                  |      |             |  |
| Expected Crowd Size*                                                                                                    |                                                           |                                                    |                |            |                  |      |             |  |
| No of Seats                                                                                                    |                                                           |                                                    |                |            |                  |      |             |  |
| Admission Fee/Seat Price*                                                                                                    |                                                           |                                                    |                |            |                  |      |             |  |
|                                                                                                    | If it is in a commercial complex, shoping center or Hotel |                                                    |                |            |                  |      |             |  |

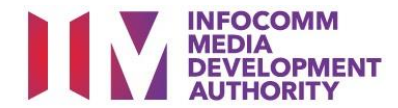

#### Step 10a. Complete Performer Details - Option 1: Complete Form

Select "Complete Form" to fill in performer details in this application form.

| Arts Entertainment Classification Su                                                                                                    | ubmission - Add Event (Page 6 of 8                                     |                                                              |               |      |           |  |       |  |  |
|----------------------------------------------------------------------------------------------------|------------------------------------------------------------------------|--------------------------------------------------------------|---------------|------|-----------|--|-------|--|--|
| Fields marked with * are mandatory<br>Gick 'Add Events' button below to add the events to the list.Events added will be saved as a draft. You can also save the partially keyed in details using 'Save' option. If required, applicant / filer can updete the added event, before application submission. Click 'Go to Drafts' button to visit the 'Draft' page. |                                                                        |                                                              |               |      |           |  |       |  |  |
|                                                                                                    | Back Add Events Go To Event List Save Go to Draft                      |                                                              |               |      |           |  |       |  |  |
| EVENT DETAILS                                                                                                    | EVENT DATE AND TIME                                                    | VENUE                                                        | PERFORMER DET | AILS | SUPPORTIN |  | IENTS |  |  |
| (Fill in the Performers Information for the above event, if available. Click                                                                                                    | k 'Add Performer' to add more than 1 performer. You can also proceed t | o attach the performers list by selecting attachment option) |               |      |           |  |       |  |  |
|                                                                                                    |                                                                        | PERFORMER INFO                                               |               |      |           |  |       |  |  |
| Mode of providing performer details*                                                                                                    |                                                                        | ○Complete Form○Attach Performer's                            | list          |      |           |  |       |  |  |

(i) The mandatory fields are marked with an asterisk (\*) i.e. ID number and name. Complete the rest of the fields where applicable.

- (ii) Click on "Add More Performers" if there is more than 1 performer.
- (iii) Click on the "Supporting Documents" tab to proceed to the next page.

| Arts Entertainment Classification Submission - Add Event (Page 6 of 8)                                                                                                    |                                                                       |                                                            |                   |                                   |  |  |  |  |  |
|----------------------------------------------------------------------------------------------------|-----------------------------------------------------------------------|------------------------------------------------------------|-------------------|-----------------------------------|--|--|--|--|--|
| Fields marked with * are mandatory<br>Click 'Add Events' button below to add the events to the list.Events added will be saved as a draft. You can also save the partially keyed in details using 'Save' option. If required, applicant / filer can update the added event, before application submission. Click 'Go to Drafts' button to visit the 'Draft' page. |                                                                       |                                                            |                   |                                   |  |  |  |  |  |
|                                                                                                    |                                                                       |                                                            | Back Add Events   | Go To Event List Save Go to Draft |  |  |  |  |  |
| EVENT DETAILS                                                                                                    | EVENT DATE AND TIME                                                   | VENUE                                                      | PERFORMER DETAILS | SUPPORTING DOCUMENTS              |  |  |  |  |  |
| (Fill in the Performers Information for the above event, if available. Click                                                                                                    | 'Add Performer' to add more than 1 performer. You can also proceed to | attach the performers list by selecting attachment option) |                   |                                   |  |  |  |  |  |
|                                                                                                    | Complete Form     Attach Performer's list                             |                                                            |                   |                                   |  |  |  |  |  |
| Mode of providing performer details*                                                                                                    | ·                                                                     |                                                            |                   |                                   |  |  |  |  |  |
| ID Type*                                                                                                    | NRIC No V                                                             |                                                            |                   |                                   |  |  |  |  |  |
| ID NO*                                                                                                    |                                                                       |                                                            |                   |                                   |  |  |  |  |  |
| Gender                                                                                                    | Male 🗸                                                                |                                                            |                   |                                   |  |  |  |  |  |
| Nationality                                                                                                    | Singapore V                                                           |                                                            |                   |                                   |  |  |  |  |  |
| Nationality Description                                                                                                    |                                                                       |                                                            |                   |                                   |  |  |  |  |  |
| Birth Date<br>Performing Group                                                                                                    |                                                                       |                                                            |                   |                                   |  |  |  |  |  |
| renoming group                                                                                                    |                                                                       | Add Mora Porformore Clear                                  |                   |                                   |  |  |  |  |  |
|                                                                                                    |                                                                       | Aud more Performers Clear                                  |                   |                                   |  |  |  |  |  |

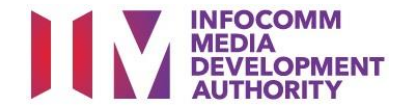

#### Step 10b. Complete Performer Details – Option 2: Attach Performer's list

- (i) Select "Attach Performer's list" to upload document of performers' details.
- (ii) Click on "Browse...", select document to upload, click on "Upload". Please note that the system allows only **.pdf, gif, jpg, jpeg, pjpeg and bmp** file formats, with a maximum of **3MB per file size**.
- (iii) Click on the "Supporting Documents" tab to proceed to the next page.

| Arts Entertainment Classification Submission - Add Event (Page 6 of 8)                                                                                                    |                                                                        |                                                              |               |            |                      |                  |  |  |  |  |
|----------------------------------------------------------------------------------------------------|------------------------------------------------------------------------|--------------------------------------------------------------|---------------|------------|----------------------|------------------|--|--|--|--|
| Fields marked with * are mandatory<br>Cirke Y Add Events' button below to add the events to the list.Events added will be saved as a draft. You can also save the partially keyed in details using 'Save' option. If required, applicant / filer can update the added event, before application submission. Click 'Go to Drafts' button to visit the 'Draft' page. |                                                                        |                                                              |               |            |                      |                  |  |  |  |  |
|                                                                                                    |                                                                        |                                                              | Back          | Add Events | Go To Event List     | Save Go to Draft |  |  |  |  |
| EVENT DETAILS                                                                                                    | EVENT DATE AND TIME                                                    | VENUE                                                        | PERFORMER DET | AILS       | SUPPORTING DOCUMENTS |                  |  |  |  |  |
| (Fill in the Performers Information for the above event, if available. Click                                                                                                    | k 'Add Performer' to add more than 1 performer. You can also proceed t | o attach the performers list by selecting attachment option) |               |            |                      |                  |  |  |  |  |
|                                                                                                    |                                                                        | PERFORMER INFO                                               |               |            |                      |                  |  |  |  |  |
| Mode of providing performer details*                                                                                                    | Com                                                                    | plete Form Attach Performer's list                           |               |            |                      |                  |  |  |  |  |
| Attach Performers List:                                                                                                    |                                                                        | d Browse                                                     |               |            |                      |                  |  |  |  |  |
| Performer Attachments                                                                                                    |                                                                        | Delete                                                       |               |            |                      |                  |  |  |  |  |
| 'Maximum file size: 3MB<br>The system allows only .pdf, gif, jpg, jpeg, pjpeg and bmp fil                                                                                                    | e formats.                                                             |                                                              |               |            |                      |                  |  |  |  |  |

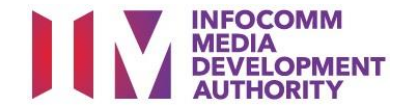

#### Step 11a. Submit Supporting Documents – Option 1: Upload Supporting documents

- (i) Click on "Browse...", select document to upload, click on "Upload". Please note that the system allows only **.pdf, gif, jpg, jpeg, pjpeg and bmp** file formats, with a maximum of **3MB per file size**.
- (ii) Examples of supporting documents to be submitted include programme details, set list, lyrics, scripts, layout plan etc.
- (iii) Click on "Add Events" to proceed to the next page.

| Arts Entertainment Classification Submission - Add Event (Page 6 of 8)                                                                                                    |                                                                                                    |        |        |                |     |           |              |  |  |  |
|----------------------------------------------------------------------------------------------------|----------------------------------------------------------------------------------------------------|--------|--------|----------------|-----|-----------|--------------|--|--|--|
| Fields marked with * are mandatory<br>Click 'Xdd Events' button below to add the events to the list.Events added will be saved as a draft. You can also save the partially keyed in details using 'Save' option. If required, applicant / filer can update the added event, before application submission. Click 'Go to Drafts' button to visit the 'Draft' page.<br>Back Add Events Go To Event List Save Go to Draft |                                                                                                    |        |        |                |     |           |              |  |  |  |
| EVENT DETAILS                                                                                                    | EVENT DATE AND TIME                                                                                | VENU   | JE     | PERFORMER DETA | ILS | SUPPORTIN | NG DOCUMENTS |  |  |  |
| (Provide Support Document for the above given event. For Ex: Scripts                                                                                                    | , Synopsis, Photographs of Exhibits, Layout Plan, Song Lyrics etc)                                 |        |        |                |     |           |              |  |  |  |
|                                                                                                    |                                                                                                    | ATTAC  | HMENTS |                |     |           |              |  |  |  |
| Attach Support Documents: Brow Upload                                                                                                    | \$e                                                                                                |        |        |                |     |           |              |  |  |  |
|                                                                                                    |                                                                                                    |        |        |                |     |           |              |  |  |  |
| Attachments                                                                                                    |                                                                                                    | Delete |        |                |     |           |              |  |  |  |
| Do you choose to submit documents offline?                                                                                                    |                                                                                                    |        |        |                |     |           |              |  |  |  |
| *Maximum file size: 3MB<br>The system allows only .pdf, gif, jpg, jpeg, pjpeg and bmp fi                                                                                                    | Maximum file size: 3MB<br>The system allows only .pdf, gif, jpg, jpeg, pjpeg and bmp file formats. |        |        |                |     |           |              |  |  |  |

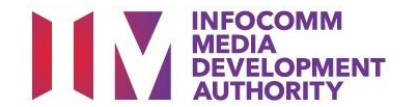

#### Step 11b. Submit Supporting Documents – Option 2: Submit documents offline

- (i) Check the box "Do you want to submit documents offline?" if you wish to submit supporting documents to IMDA offline i.e. via email.
- (ii) Click on "Add Events" to proceed to the next page.

| Arts Entertainment Classification Submission - Add Event (Page 6 of 8)                                                                                                    |                                                                    |        |        |               |      |          |  |      |  |  |
|----------------------------------------------------------------------------------------------------|--------------------------------------------------------------------|--------|--------|---------------|------|----------|--|------|--|--|
| Fields marked with * are mandatory<br>Click 'Add Events' button below to add the events to the list. Events added will be saved as a draft. You can also save the partially keyed in details using 'Save' option. If required, applicant / filer can update the added event, before application submission. Click 'Go to Drafts' button to visit the 'Draft' page. |                                                                    |        |        |               |      |          |  |      |  |  |
| EVENT DETAILS                                                                                                    | EVENT DATE AND TIME                                                | VENU   | E      | PERFORMER DET | AILS | SUPPORTI |  | ENTS |  |  |
| (Provide Support Document for the above given event. For Ex: Scripts                                                                                                    | , Synopsis, Photographs of Exhibits, Layout Plan, Song Lyrics etc) |        |        |               |      |          |  |      |  |  |
|                                                                                                    |                                                                    | ATTACH | IMENTS |               |      |          |  |      |  |  |
| Attach Support Documents: Brow Upload                                                                                                    | /56                                                                |        |        |               |      |          |  |      |  |  |
|                                                                                                    |                                                                    |        |        |               |      |          |  |      |  |  |
| Attachments                                                                                                    |                                                                    | Delete |        |               |      |          |  |      |  |  |
| Do you choose to submit documents offline? 🗹                                                                                                    |                                                                    |        |        |               |      |          |  |      |  |  |
| *Maximum file size: 3MB<br>The system allows only .pdf, gif, jpg, jpeg, pjpeg and bmp fi                                                                                                    | le formats.                                                        |        |        |               |      |          |  |      |  |  |

#### Step 12. Verify AEC application

- (i) If event details are correct, click on "Proceed to Submit".
- (ii) To make amendments to the application details, click on "Edit". After making the amendments, click on "Update Events".

| Arts Entertainment Classification Submission - Summary of Events (Page 7 of 8)                                                                                                  |             |              |                  |                      |                    |      |        |  |  |
|----------------------------------------------------------------------------------------------------|-------------|--------------|------------------|----------------------|--------------------|------|--------|--|--|
| Event List                                                                                                    |             |              |                  |                      |                    |      |        |  |  |
| SNo.                                                                                                    | Event Title | Event Type   | Event Start Date | Event End Date       | Event Draft Status | Edit | Delete |  |  |
| 1                                                                                                    |             | Variety Show | 28/02/2020       | 28/02/2020           | Complete           | Edit | Delete |  |  |
| lease click on the 'Add More Events' button if you would like to submit more than one event. You will only be able to 'Proceed to Submit' once all event drafts are 'Complete'. |             |              |                  |                      |                    |      |        |  |  |
|                                                                                                    |             |              | Back Add More B  | Event Proceed to Sub | mit                |      |        |  |  |

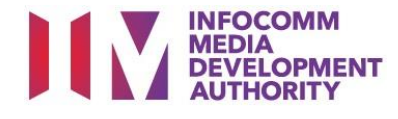

#### Step 13. Submit AEC application

Read the declaration statement and check in the box, then click on "Submit".

| Declaration for Arts Entertainment Classification Submission (Page 8 of 8) |                                                                                                    |              |                  |                |  |  |  |  |
|----------------------------------------------------------------------------|----------------------------------------------------------------------------------------------------|--------------|------------------|----------------|--|--|--|--|
|                                                                            |                                                                                                    |              |                  |                |  |  |  |  |
| SNo.                                                                       | Event Title                                                                                                    | Event Type   | Event Start Date | Event End Date |  |  |  |  |
| 1                                                                          |                                                                                                    | Variety Show | 28/02/2020       | 28/02/2020     |  |  |  |  |
| ☑ declare that all the inform<br>I agree that in any legal proc            | 1       Variety Show       28/02/2020       28/02/2020         I declare that all the information given in this application form is true and correct and I am aware that legal action may be taken against me if I had knowingly provided false information.       I agree that in any legal proceedings, I shall not dispute the authenticity or accuracy of any statements, confirmations, records, acknowledgements, information recorded in or produced from IMDA Online.       Back       Submit |              |                  |                |  |  |  |  |

#### Step 14. Online payment

- (i) Click on "Pay Online" to proceed with online payment of \$30. If the payment is not made, IMDA will not be able to process the AEC application.
- (ii) Click on "Print Submission Details" to generate a copy of the AEC application.

| Arts Entertai          | nment Classification Sub | mission - Submission of Events has been Succ | cessful      |                  |                                     |
|------------------------|--------------------------|----------------------------------------------|--------------|------------------|-------------------------------------|
| SNo.                   | Event Id                 | Event Title                                  | Event Type   | Event Start Date | 1<br>Event End Date                 |
| 1                      |                          |                                              | Variety Show | 28/02/2020       | 28/02/2020                          |
|                        |                          |                                              |              |                  |                                     |
| Payment Details:       |                          |                                              |              |                  |                                     |
| No of Events Submitte  | d: 1                     |                                              |              |                  |                                     |
| Fee per Event: \$30.00 |                          |                                              |              |                  |                                     |
| Total Amount Payable   | \$30.00                  |                                              |              |                  |                                     |
|                        |                          |                                              |              |                  | Pay Online Print Submission Details |

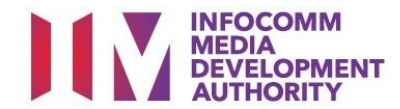

#### Copy of AEC Submission Details

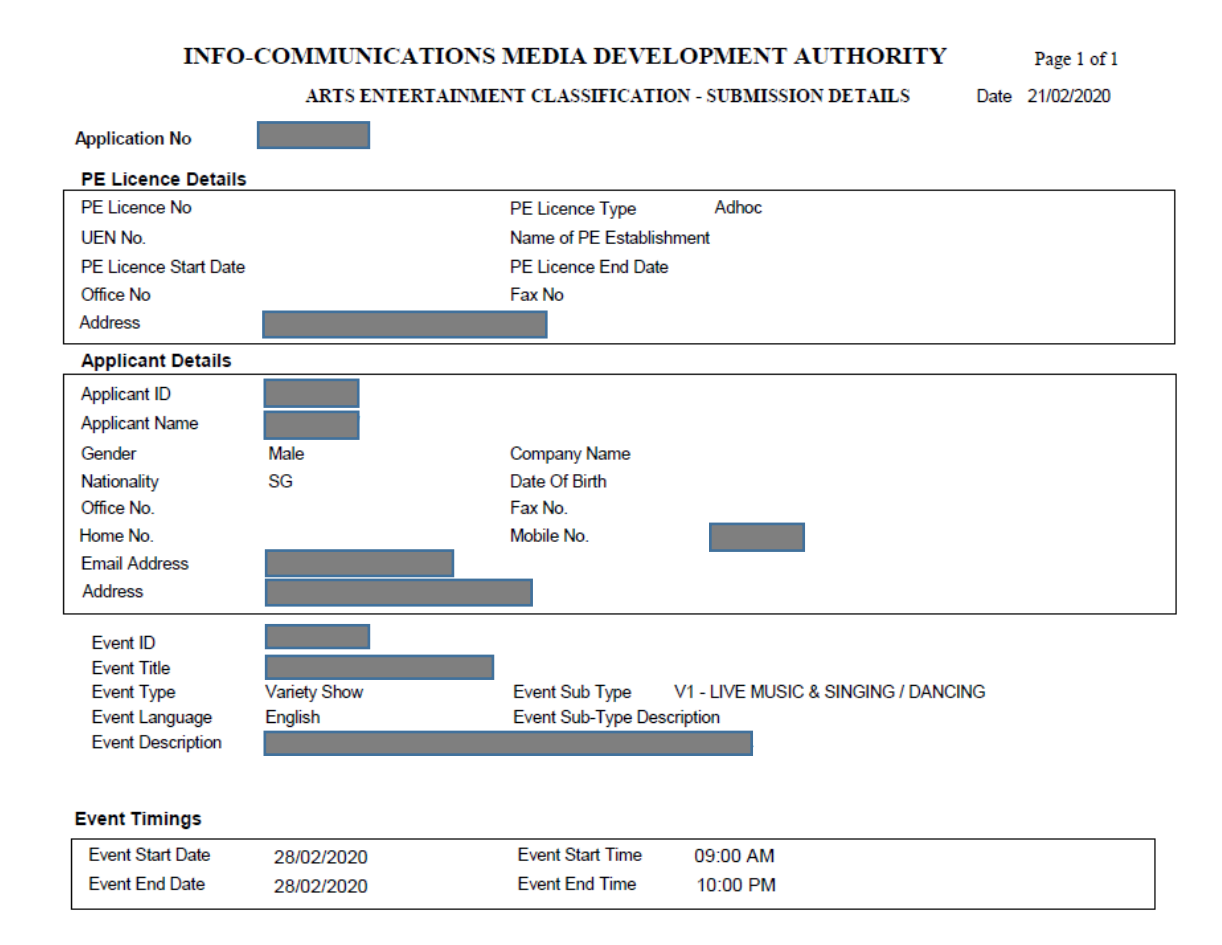

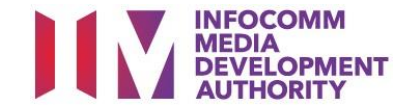

## RETRIEVING ARTS ENTERTAINMENT CLASSIFICATION APPLICATION FOR ONLINE PAYMENT OF OUTSTANDING FEE

#### Step 1. Select the e-service

- (i) Access the website <u>https://imdaonline.imda.gov.sg</u> to retrieve an AEC application for online payment.
- (ii) Under the "Classification Services" tab, click on "View Event Status / Details".

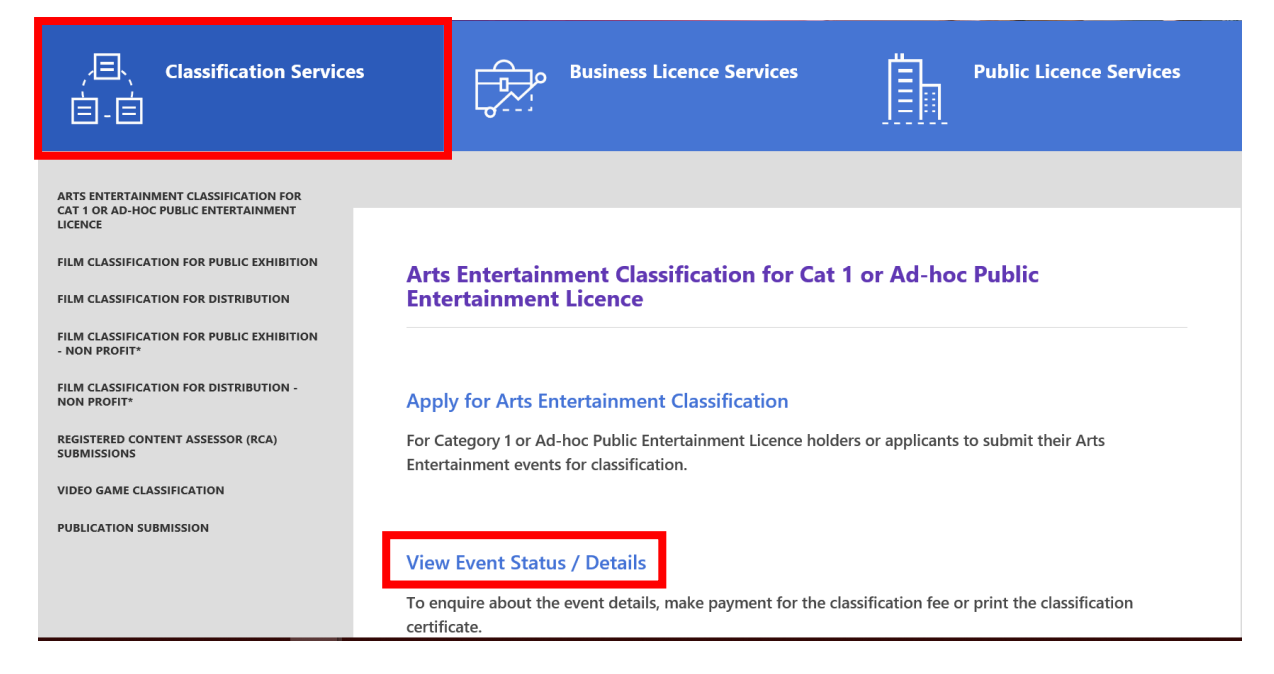

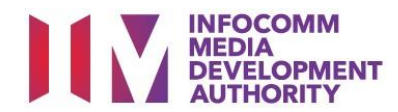

#### Step 2. SingPass / CorpPass Login

| Login                                                          |                                                                                                    |
|----------------------------------------------------------------|----------------------------------------------------------------------------------------------------|
| FOR INDIVIDUAL LOGIN FOR ORG SingPass Register If your note th | INISATION LOGIN<br>CorpPass<br>For Organisation Account<br>company does not have CorpPass, you may sign-up at www.corppass.gov.sg. C? Please<br>at once any user from your company has logged in using CorpPass, all subsequent access |

#### Step 3. Enter Event ID

Enter the AEC application Event ID (eg. D/022020/XXX) and click on "Search".

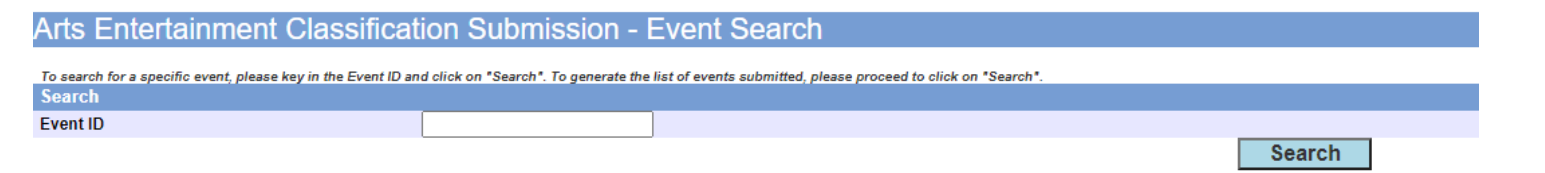

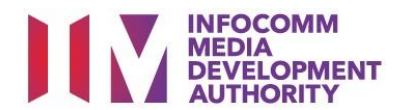

#### Step 4. Click on the hyperlinked Event ID

Click on the hyperlinked Event ID (circled in red below) in the record shown.

| Arts Entertainment Classification Submission - Event Search |                                              |                                         |                                          |                       |                  |                |                                |  |
|-------------------------------------------------------------|----------------------------------------------|-----------------------------------------|------------------------------------------|-----------------------|------------------|----------------|--------------------------------|--|
| To search for a sp<br>Search                                | ecific event, please key in the Event ID and | d click on "Search". To generate the li | st of events submitted, please proceed t | to click on "Search". |                  |                |                                |  |
| Event ID                                                    |                                              |                                         |                                          |                       |                  |                |                                |  |
|                                                             |                                              |                                         |                                          |                       | Search           |                |                                |  |
| PEL - Event L                                               | ist - Total Number of Records: 1             |                                         |                                          |                       |                  |                |                                |  |
| Event id                                                    | Event Title                                  |                                         |                                          |                       | Event Start Date | Event End Date | Event Status                   |  |
|                                                             |                                              |                                         |                                          |                       | 16/01/2020       | 16/01/2020     | Submitted with Pending Payment |  |

#### Step 5. Click on "Proceed with Online Payment"

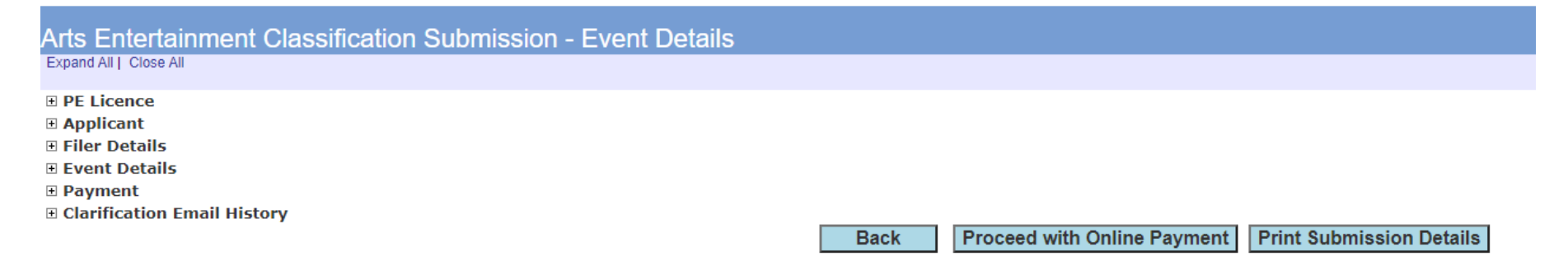

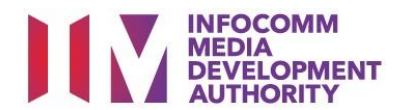

Step 6. Click on "Pay Online" to proceed with the online payment.

| Arts Enter        | Arts Entertainment Classification Submission - Payment Collection |             |            |                  |                |                                    |         |  |  |
|-------------------|-------------------------------------------------------------------|-------------|------------|------------------|----------------|------------------------------------|---------|--|--|
|                   |                                                                   |             |            |                  |                |                                    |         |  |  |
| All 🖌             | Event Id.                                                         | Event Title | Event Type | Event Start Date | Event End Date | Event Submitted Date               |         |  |  |
|                   |                                                                   |             | Dance      | 16/01/2020       | 16/01/2020     | 10/01/2020                         |         |  |  |
| Paymont Dotaile   | <b>5</b> .                                                        |             |            |                  |                |                                    |         |  |  |
| i ayment Details  | 5.                                                                |             |            |                  |                |                                    | /       |  |  |
| Fee per Event: \$ | 30.00                                                             |             |            |                  |                |                                    |         |  |  |
| Total Amount Pa   | yable: \$30.00                                                    |             |            |                  |                |                                    |         |  |  |
|                   |                                                                   |             |            |                  |                | Cancel Pay Online Print Submission | Details |  |  |